# WINDOWS SERVER AUDITS AD

## Windows Server

Margaux TANET CPI

2024-2025

**Introduction :** Dans ce document, nous allons mettre en place un audit via une GPO pour la gestion de comptes d'AD. Des tests seront réalisés via le journal d'évènement.

#### I- Création d'une GPO pour activer l'audit

Se rendre dans Gestion de stratégie de groupe > créer une GPO sur le contrôleur de domaine > clic droit Modifier :

| <ul> <li>Fichier Action Affichage Fenetre ?</li> <li>Fichier Action Affichage Fenetre ?</li> <li>Fichier Action Af</li></ul> | Gestion de stratégie de groupe                                                                                                    |                                                                                                    |                                                                                                    |                                                              |                                                 |        |
|----------------------------------------------------------------------------------------------------|----------------------------------------------------------------------------------------------------|----------------------------------------------------------------------------------------------------|----------------------------------------------------------------------------------------------------|--------------------------------------------------------------|-------------------------------------------------|--------|
| <ul> <li>         Image: Section de stratégie de groupe     </li> <li>              Gestion de stratégie de groupe          </li> <li>             Comaines         </li> <li>             Default Domain Policy              </li> <li>             Default Domain Policy             </li> <li>             Default Domain Controllers         </li> <li>             Default Domain Controllers         </li> <li>             Default Domain Controllers         </li> <li>             Default Domain Controllers         </li> <li>             Default Domain Controllers         </li> <li>             Default Domain Controllers         </li> <li>             Default Domain Controllers         </li> <li>             Default Domain Controllers         </li> <li>             Default Domain Controllers         </li> <li>             Default Domain Controllers         </li> <li>             Default Domain Controllers         </li> <li>             Default Domain Controllers         </li> <li>             Domain Controllers         </li> <li>             Domain Controllers         </li> <li>             Doles GPO Starter         </li> <li>             Sites         </li> <li>             Modélisation de stratégie de groupe         </li> <li>             Résultats de stratégie de groupe         </li> <li>             Résultats de stratégie de groupe         </li> <li>             Apoleu         </li> <li>             Dotes GPO Starter         </li> <li>             Sites         </li> <li>             Modélisation de stratégie de groupe         </li> <li>             Miliadeurs authentifiés         </li> <li>             Divertifiés         </li> </ul>                                                                                                    | 📓 Fichier Action Affichage Fenétre ?                                                                                                    |                                                                                                    |                                                                                                    |                                                              |                                                 | - 8    |
| Gestion de stratégie de groupe         ✓ Bronti: Learn.local         ✓ Default Domain Policy         ✓ Default Domain Policy         ✓ Partage2         ✓ Default Domain Controllers         ✓ Default Domain Controllers         ✓ Objets de stratégie de groupe         > ④ Objets GPO Starter         > ⑤ Objets GPO Starter         > ⑤ Sites         Ø Modélisation de stratégie de groupe         ④ Resultats de stratégie de groupe         ④ Modélisation de stratégie de groupe         ④ Objets GPO Starter         > ⑥ Objets GPO Starter         > ⑤ Objets GPO Starter         > ⑥ Objets GPO Starter         > Ø Objets GPO Starter         > Ø Objets GPO Starter         ● Ø Objets                                                                                                    | 🗢 🔿 🚾 🔍 🖓 🖬                                                                                                    |                                                                                                    |                                                                                                    |                                                              |                                                 |        |
| (aucun> ∨ Ouvrir                                                                                                    | Image: Section de stratégie de groupe         Image: Section de stratégie de groupe         Image: Section de stratégie de groupe <t< td=""><td>Default Domain Controllers Polic       Ètendue     Détais       Paramètres     Délégation       Laisons     Afficher les liaisons à cet emplacement : lea       Les sites, domaines et unités d'organisation su     Emplacement : lea       Emplacement     Implacement : lea       Emplacement     Implacement : lea       Emplacement     Implacement : lea       Emplacement     Implacement : lea       Implacement     Implacement : lea       Implacement</td></t<> <td>y<br/>m Jocal<br/>ivants sort liés à ce<br/>Appliqué<br/>Non<br/>quement aux groupe<br/>Propriétés<br/>e WMI suivant :<br/>~</td> <td>t objet GPO :<br/>Lien activé<br/>Oui<br/>es, utilisateurs et d</td> <td>Chemin d'accès<br/>leam local/Domain Controllers</td> <td>&gt;<br/>&gt;</td> | Default Domain Controllers Polic       Ètendue     Détais       Paramètres     Délégation       Laisons     Afficher les liaisons à cet emplacement : lea       Les sites, domaines et unités d'organisation su     Emplacement : lea       Emplacement     Implacement : lea       Emplacement     Implacement : lea       Emplacement     Implacement : lea       Emplacement     Implacement : lea       Implacement     Implacement : lea       Implacement | y<br>m Jocal<br>ivants sort liés à ce<br>Appliqué<br>Non<br>quement aux groupe<br>Propriétés<br>e WMI suivant :<br>~ | t objet GPO :<br>Lien activé<br>Oui<br>es, utilisateurs et d | Chemin d'accès<br>leam local/Domain Controllers | ><br>> |

Dans l'éditeur de gestion des stratégies de groupe > Configuration ordinateur
 Paramètres Windows > Paramètre sécurité > Stratégies locales> Stratégie
 d'audit> Auditer la gestion des comptes :

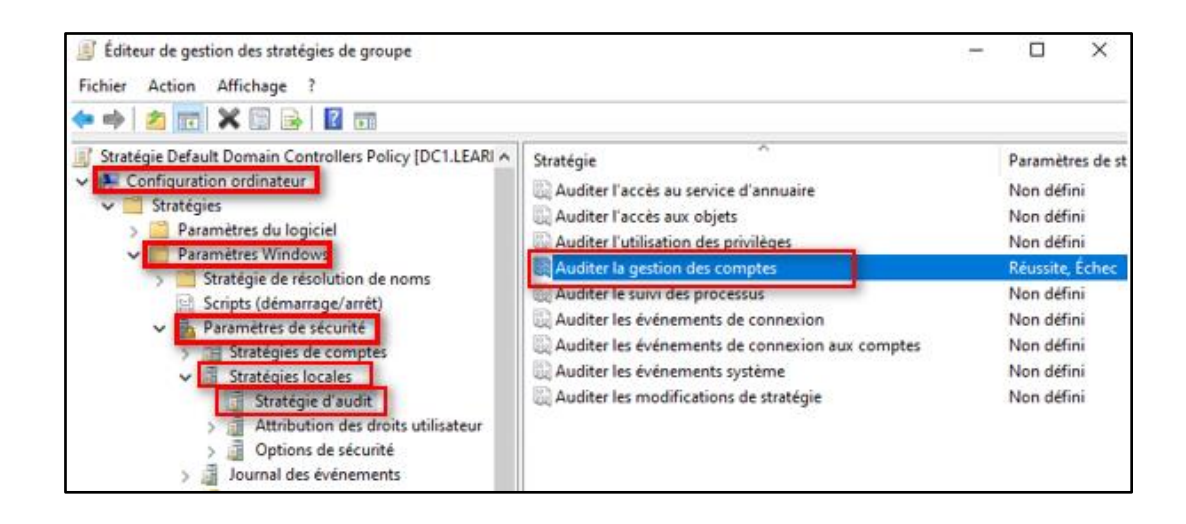

 Dans les paramètres de stratégie de sécurité, cocher Définir ces paramètres de stratégie et cocher Réussite et Echec :

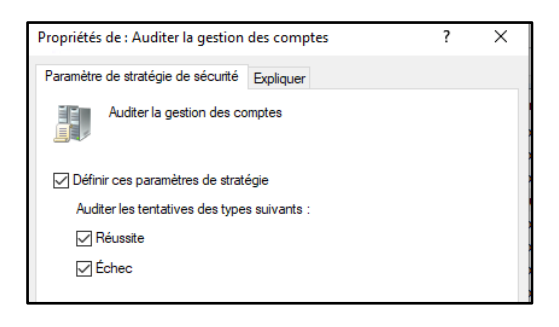

#### II- Test : journal d'évènement

Créer un utilisateur dans l'AD. Lors de cette création, grâce à la stratégie mise en place, il est possible de voir la création dans l'observateur d'évènement.

Se rendre dans l'observateur d'évènement et rechercher un évènement 4720 le plus souvent.

| Un compte                      | d'utilisateur a été créé.                                                         |                                                            |                         |  |
|--------------------------------|-----------------------------------------------------------------------------------|------------------------------------------------------------|-------------------------|--|
| Sujet :<br>ID<br>N<br>Di<br>ID | de sécurité :<br>om du compte :<br>omaine du compte :<br>d'ouverture de session : | LEARN\Administrateur<br>Administrateur<br>LEARN<br>0x6381F |                         |  |
| Nouveau c<br>ID<br>N<br>D      | ompte :<br>I de sécurité :<br>om du compte :<br>omaine du compte :                | LEARN\testaudit<br>testaudit<br>LEARN                      |                         |  |
| Attributs :<br>N<br>N<br>N     | om du compte SAM :<br>om complet :<br>om principal de l'utilisati                 | testaudit<br>test_audit<br>eur : testaudit@                | learn.local             |  |
| Journal :                      | Sécurité                                                                          |                                                            |                         |  |
| Source :                       | Microsoft Windows                                                                 | security Connecté :                                        | 18/12/2024 11:24:46     |  |
| Événement                      | 4720                                                                              | Catégorie :                                                | User Account Management |  |
| Niveau :                       | Information                                                                       | Mots-clés :                                                | Succès de l'audit       |  |
| Utilisateur :                  | N/A                                                                               | Ordinateur                                                 | DC1.learn.local         |  |
| Opcode :                       | Informations                                                                      |                                                            |                         |  |
|                                |                                                                                   |                                                            |                         |  |

#### III- Audit de modification de mot de passe

Il n'est pas nécessaire de créer une nouvelle GPO puisque dans la configuration de la GPO précédente, l'option de modification de mot de passe est comprise dans l'audit de gestion de compte utilisateur.

> Changer le mot de passe de l'utilisateur :

| S lyon.prod  | Utilisateur<br>Groupe de séc                  |  |  |
|--------------|-----------------------------------------------|--|--|
| と test_audit | Utilisateur                                   |  |  |
|              |                                               |  |  |
|              | Services de domaine Active Directory X        |  |  |
|              | Le mot de passe pour test_audit a été changé. |  |  |
|              | OK                                            |  |  |

### IV- Test: journal d'évènement

Dans le journal d'évènement, dans le **journal Windows** > **sécurité**, l'évènement 4724 indique qu'une tentative de réinitialisation de mot de passe a été faite :

| Sécurité Nombre d'événements : 19 615 (!) No   | ouveaux événements di  | sponibles        |                   |                 |
|------------------------------------------------|------------------------|------------------|-------------------|-----------------|
| Niveau                                         | Date et heure          | Source           | ID de l'événement | Catégorie de la |
| Q Information                                  | 18/12/2024 11:43:33    | Microsoft Wi     | 4634              | Logoff          |
| Information                                    | 18/12/2024 11:43:33    | Microsoft Wi     | 4724              | User Account    |
| Information                                    | 18/12/2024 11:43:33    | Microsoft Wi     | 4/38              | User Account    |
| Information                                    | 18/12/2024 11:43:33    | Microsoft Wi     | 4672              | Special Logon   |
| Information                                    | 18/12/2024 11:43:33    | Microsoft Wi     | 4769              | Kerberos Servi  |
| Information                                    | 18/12/2024 11:43:10    | Microsoft Wi     | 5379              | User Account    |
| Information                                    | 18/12/2024 11:43:10    | Microsoft Wi     | 5379              | User Account    |
| Information                                    | 18/12/2024 11:43:10    | Microsoft Wi     | 5379              | User Account    |
| Information                                    | 18/12/2024 11:43:07    | Microsoft Wi     | 5379              | User Account    |
| Information                                    | 18/12/2024 11:43:07    | Microsoft Wi     | 5379              | User Account    |
| Information                                    | 18/12/2024 11:43:07    | Microsoft Wi     | 5379              | User Account    |
| Événement 4724, Microsoft Windows security au  | uditing.               |                  |                   |                 |
| Général Détails                                |                        |                  |                   |                 |
|                                                |                        |                  |                   |                 |
| Une tentative de réinitialisation de mot de pa | asse d'un compte a été | effectuée.       |                   | ^               |
| Cuint .                                        |                        |                  |                   |                 |
| ID de sécurité : LEARN                         | Administrateur         |                  |                   |                 |
| Nom du compte : Admini                         | strateur               |                  |                   | ~               |
| Journal : Sécurité                             |                        |                  |                   |                 |
| Source : Microsoft Windows security            | Connecté : 18/12/20    | 024 11:43:33     |                   |                 |
| Événement : 4724                               | Catégorie : User Acc   | count Management |                   |                 |
| Niveau : Information                           | Mots-clés : Succès d   | le l'audit       |                   |                 |
| Utilisateur : N/A                              | Ordinateur : DC1.lear  | n.local          |                   |                 |
| Opcode : Informations                          |                        |                  |                   |                 |
| Informations : Aide sur le Journal             |                        |                  |                   |                 |

**Conclusion :** Nous avons mis en place un audit activé via GPO qui a permis d'avoir des informations dans le journal d'événement, lors de la création d'un utilisateur ou d'un changement de mot de passe.